## ネットオーダーでも**dポイント**がたまる・つかえる! dポイント連携が便利でお得! ネットオーダーとdポイントを連携すると お支払い時にご利用可能なdポイントがつかえ ימ お買い物のdポイントが自動的にたまります。 ※ dポイントのご利用には利用者登録が必要です。 dポイントの連携方法 3 ネットオーダー上部の 「dアカウントでログイン」 dアカウントにログインする dポイントアイコンをタップ をタップ ログイン dポイント 生体認証または画面ロックで認証 「<u>0アカウント設定</u>」アプリを使うと 指紋や虹彩を 使ってログインできます。 3持ちのdポイントカードを連携すると、 ポイントをためる・つかうことができま バーティフーズ 全 23 件中 1件~20件を表示 ッ。 以下のボタンより、dポイントカードをご 表示数: 20 dアカウントのID だけます 表示切りMg 11 == d d770 ☑次回ログインからIDの入力を省略 IDをお忘れの方 黒のdポイントアイコンを dアカウント連携の設定に dアカウントのIDを入力します。 タップしてください。 進んでください。 5 4 お支払い時に、dポイントが データ連携に同意する dアカウント連携が完了 自動で付与されます。 • -----提供事業者 PLANT 情報が、ドコモから上記の提供事業者に提供 dアカウント連携 -情報は、上記のサービスのプライバシーボ ドレキャ 🥑 dポイント 上記のサービスのプライバシーボリシー dアカウント連携が完了しました。 (+ 844 dポイントカード番号 戻る ✓ 次回以降、上記につき問意したものとし、問意を省略 すみ 12,200 P **感じる** 表示された内容を確認し、 dアカウント連携完了の画面が 赤に変わったdポイントアイコンから データ連携に同意します。

表示されたら設定完了です。

利用可能なdポイントが確認できます。